## Fiche-outil n° 19

Auteur : CI. TERRIER R-FOW3 page 25

Thèmes et styles de paragraphes

## **1. SELECTIONNER UN THEME**

CNEL

Menu : Format - Thème... et sélectionner le thème général qui servira de base aux styles proposés

Word

2002-2003

 Cliquer le thème désiré
 => Les styles prédéfinis sont affichés dans la fenêtre des styles

| Sélectionnez un thème :<br>(Aucan thème)<br>Apphalte<br>Automobile<br>Balance<br>Balance<br>Balance<br>Bases de données<br>BD<br>Brinare<br>Cactus<br>Canyon<br>Cartoon<br>Chène<br>Classique<br>Code-barres<br>Condetions d'un procès<br>Confettis<br>Dune<br>Fau | Style du titre 1 Puce 1 Puce 2 Puce 3 Ligne horizontale : Style du titre 2 Exemple de texte habituel |
|----------------------------------------------------------------------------------------------------|----------------------------------------------------------------------------------------------------|
| Écho<br>Éclaircie<br>Feuillage<br>Fifties<br>Grand bleu<br>Couleurs vives<br>Graphismes animés                                                                                                    | Lien hypertexte normal<br>Lien hypertexte visité                                                     |
| ✓ Image d'arrière-plan Par <u>d</u> éfaut                                                                                                    | Style automatique OK Annuler                                                                         |

## 2. AFFICHER LES STYLES

Menu : Format – Styles et mise en forme...
 => Le volet Office à droite de l'écran affiche les styles :

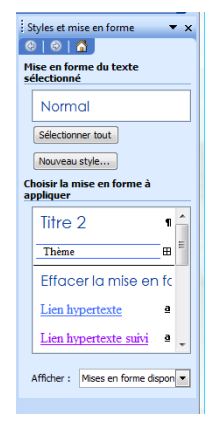

### **3. APPLIQUER UN STYLE**

- Sélectionner le texte auquel appliquer un style
- Cliquer le bouton déroulant de <u>l'outil **Style**</u> puis le style désiré ou cliquer dans le <u>volet</u>
   Office le style à appliquer

| D             | ocument2 - Microsoft Word                     |                                                                                                    |                                      |  |  |
|---------------|-----------------------------------------------|----------------------------------------------------------------------------------------------------|--------------------------------------|--|--|
| i Eid         | chier <u>E</u> dition <u>A</u> ffichage Inser | tion Forma <u>t</u> <u>O</u> utils Ta <u>b</u> leau Fe <u>n</u> être <u>?</u> Ado <u>b</u> e PDF Acrobat <u>C</u> omments                                                                                                    | Tapez une question 🔻 🗙               |  |  |
|               | 📴 🖬 🔒 🖾 💙 🐉 1                                 | 🕺 🖻 🔀 🟈   🄊 • 🤍 •   🧶 🦼 📰 🗟 🏥 🐼   🖏 ¶ 110% 🛛 • @   🏨                                                                                                    | Lecture 🖕                            |  |  |
| 4             | Normal - Century                              | / Gothic - 12 - G I S   📰 홈 = 🗐 👘 📢 👫                                                                                                    | :::::::::::::::::::::::::::::::::::: |  |  |
| -             | Effacer la mise en form                       | e 5 · · · 6 · · · 7 · · · 8 · · · 9 · · · · · · · · · · · ·                                                                                                    | Styles et mise en forme 🔹 🗙          |  |  |
| 4             | Lien hypertexte                               | a                                                                                                    | Mise en forme du texte               |  |  |
| -<br>-<br>-   | Lien hypertexte suivi                         | <u>a</u>                                                                                                    | Normal                               |  |  |
| -             | Normal                                        | ■ bur montrer en quoi les styles font gagner du temp                                                                                                    | Sélectionner tout                    |  |  |
| 00<br>•       | Thème                                         | mps lors de la mise en forme d'un texte. Ce texte                                                                                                    | Nouveau style                        |  |  |
| -<br>-<br>-   | Titre 1                                       | n quoi les styles font gagner du temps lors de la n                                                                                                    | Choisir la mise en forme à appliquer |  |  |
| -<br>         | Titre 2                                       | • our montrer en quoi les styles font gagner du temp                                                                                                    | Titre 2                              |  |  |
|               | Titre 3                                       | un texte<br>pur montrer en quoi les styles font gagner du temp                                                                                                    | Thème 🖽 🗉                            |  |  |
| <u>-</u>      | Titre 4                                       | ¶ un texte                                                                                                    | Effacer la mise en fc                |  |  |
| 9<br>-        | Titre 5                                       | <sup>¶</sup> un texte                                                                                                    | Lien hypertexte a                    |  |  |
| =             | Titre 6                                       | 9                                                                                                    | Lien hypertexte suivi a              |  |  |
| :<br>21<br>-  |                                               | • • • • • • • • • • • • • • • • • • •                                                                                                    | Afficher : Mises en forme dispon 💌   |  |  |
|               |                                               |                                                                                                    |                                      |  |  |
| : <u>D</u> es | ssiner ▼ 以   Fo <u>r</u> mes automatique      | Image: Styles for the styles for the styles for the styles for the styles for the styles for the styles for the styles for the styles for the style styles for the style styles for the style style |                                      |  |  |
| Pag           | le 1 Sec 1 1/1                                | A 8,5 cm Li 9 Col 66 ENR REV EXT RFP Français (Fr 🛛 🕮                                                                                                    | i                                    |  |  |

# 4. MODIFIER UN STYLE

- Afficher les styles dans le volet Office (Cf. 2)
- Cliquer-droit dans le volet Office le style à modifier Modifier...

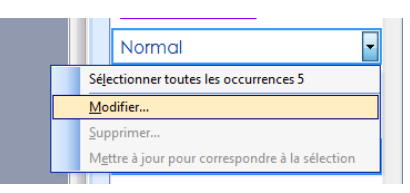

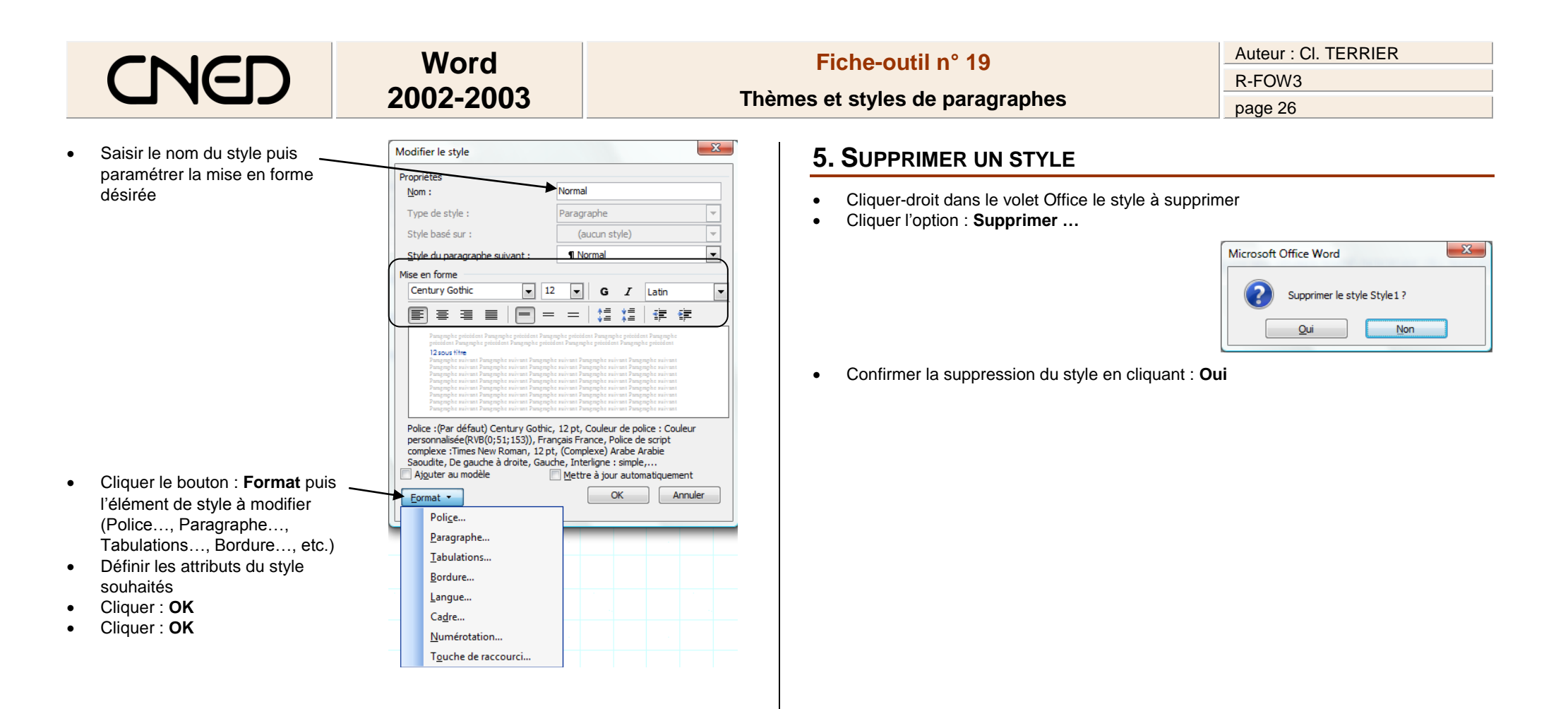

#### 4. RENOMMER UN STYLE

- Cliquer-droit dans le volet Office le style à modifier
- Cliquer l'option : **Modifier...**
- Cliquer dans la zone : Nom :

| viounier le style           |               |    |
|-----------------------------|---------------|----|
| Propriétés<br><u>N</u> om : | Normal        |    |
| Type de style :             | Paragraphe    | -  |
| Style basé sur :            | (aucun style) | Ψ. |

- Saisir le nom du style
- Cliquer : OK